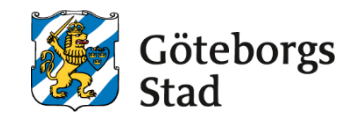

| Dokumentnamn: Arbetsmarknad och vuxenutbildnings instruktion för Räknare |                |                   |                   |  |
|--------------------------------------------------------------------------|----------------|-------------------|-------------------|--|
| Beslutad av:                                                             | Gäller för:    |                   |                   |  |
| Edlevo support                                                           | Alla           |                   |                   |  |
| Dokumentsort:                                                            | Giltighetstid: | Senast reviderad: | Dokumentansvarig: |  |
| Instruktion                                                              | Tills vidare   | 250402            | Edlevo support    |  |
|                                                                          |                |                   |                   |  |

# Arbetsmarknad och vuxenutbildnings instruktion för Räknare

Arbetsmarknad och vuxenutbildnings instruktion för Räknare

## Edlevo och räknare

- 1. Vad är en räknare?
- 2. Hur gör jag en räknare?

#### 1. Vad är en räknare

På startsidan hittar man det som kallas för Räknare. Dessa är individuella och visar urval av information från systemet som man själv ställer in. Man kan använda räknare som en slags notis för att ha koll på vad som händer, det kan användas som statistik i nutid och som en genväg in till ett visst urval man ofta vill åt inne i systemet.

Man kan lägga till en räknare från alla menyval där knappen Lägg till Räknare finns. Man uppdaterar sin räknare från startsidan, via pilen och man kan ändra, ta bort och prioritera om via kugghjulet.

| Räknare              | • • • • |
|----------------------|---------|
| Du har inga räknare. | ,       |
|                      |         |
|                      |         |
|                      |         |
|                      |         |
|                      |         |
|                      |         |
|                      |         |
|                      |         |

#### 2. Hur gör jag en räknare?

Gå till det menyval i systemet där du vill göra en räknare.

Om man t ex jobbar med att anta elever till Sfi, kan man vilja ha koll på kursplaceringen, så man inte har missat att anta någon, eller när det finns elever att anta. Gå till Hantera anmälningar i menyn Ansökan Sfi. Här lägger man in "4.Kursplacering" i rutan Ansökansstatus, i rutan Kursstatus väljer man "Saknas", då får man bara upp dom kursplacerade som ännu inte blivit antagna. Tryck därefter på knappen "Lägg till räknare".

| iantera anm                    | aining | gar                    |     |                          |                        |  |
|--------------------------------|--------|------------------------|-----|--------------------------|------------------------|--|
|                                |        |                        |     |                          |                        |  |
| <ul> <li>Dölj urval</li> </ul> |        |                        |     |                          |                        |  |
| Anmälan                        |        |                        |     |                          |                        |  |
| Sökande                        |        | Anmālanstatus          |     | Handläggare              | Anmälanprio            |  |
|                                |        | 4. Kursplacering ×     | × • | •                        | •                      |  |
| Hemkommun                      |        | Kommun vid anmälan     |     | IKE beviljad             |                        |  |
|                                | •      |                        | *   |                          | ]                      |  |
| Anmälningsdatum                |        | Anmälningsdatum fr.o.m |     | Anmälningsdatum t.o.m    |                        |  |
|                                | •      |                        | Ē   |                          |                        |  |
| Ködatum                        |        | Ködatum fr.o.m         |     | Ködatum t.o.m            |                        |  |
|                                | •      |                        | Ē   |                          |                        |  |
| Nivåbedömning                  |        | Studieform             |     | Modersmål                |                        |  |
|                                | *      |                        | *   | •                        | ]                      |  |
| Alternativ                     |        | Tidigare utbildning    |     | Nuvarande sysselsättning | Syfte med utbildningen |  |
|                                |        |                        |     |                          |                        |  |

|                  | ▼                       |                        | • |
|------------------|-------------------------|------------------------|---|
| Kurs             | Grupp                   |                        |   |
|                  | •                       | •                      |   |
| Kursstatus       | Placeringsstatus        |                        |   |
| - Saknas - ×     | x 💌                     | •                      |   |
| Kurs startdatum  | Kurs startdatum fr.o.m  | Kurs startdatum t.o.m  |   |
|                  | •                       |                        |   |
| Datum för besked | Datum för besked fr.o.m | Datum för besked t.o.m |   |
|                  | •                       |                        |   |
|                  |                         |                        |   |

Välj titel på din räknare, vilken prio den ska ha och spara.

| <b></b>         | ▼                                                    |
|-----------------|------------------------------------------------------|
| Nu              | varande sysselsättning Syfte med utbildningen        |
| <u> </u>        |                                                      |
|                 | Lagg till raknare                                    |
|                 | Obligatoriska fält*                                  |
|                 | Titel*                                               |
|                 | Kursplacerade- redo att antas                        |
|                 | Beskrivning sökfråga                                 |
|                 | RegStatus: 4. Kursplacering, CourseSatus: - Saknas - |
|                 |                                                      |
| D               | Prio                                                 |
|                 | 🔿 Låg 🔿 Medium 💿 Hög                                 |
|                 | Avbryt Spara                                         |
|                 |                                                      |
| Returnera anmäl | an                                                   |

Räknare hamnar nu på din startsida:

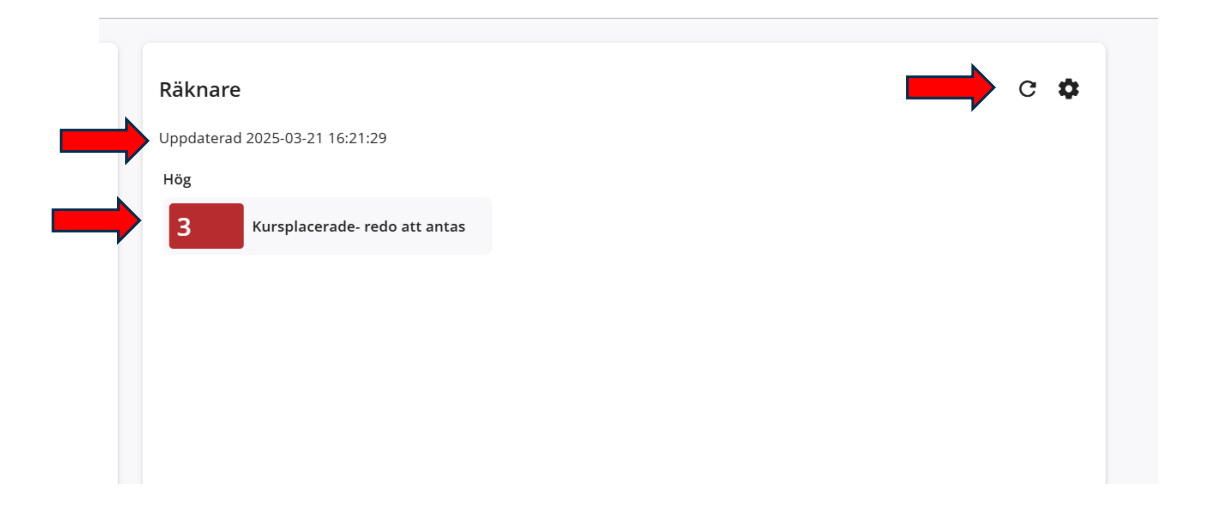

I exemplet ovan kan man se att det finns 3 nya elever i kursplaceringen och man ser också i raden ovan när räknaren uppdaterades senast. Trycker man på räknaren kommer man direkt in till urvalet och dom 3 nya eleverna som ska antas.

OBS! Glöm inte att uppdatera din räknare om du vill ha det senaste resultatet. Man uppdaterar via pilen i höger hörnet.

Man kan fylla i flera urval för att förfina sitt resultat, Vill man ha koll på exakt vilka som ska fördelas ut till vilka grupper kan man ha räknare för varje kurs man har och ska fördela till varje gång. Då förfinar man urvalet till sin räknare och väljer kanske spår (eller kurs), vilken tidpunkt, nybörjare eller fortsättare osv så har man alla urval klara till varje kursstart att anta på grupperna.

| Sonanac                             |     | Anmälanstatus           | Handläggare              | Anmälanprio            |
|-------------------------------------|-----|-------------------------|--------------------------|------------------------|
|                                     | ٩   | 4. Kursplacering × × ×  | •                        |                        |
| Hemkommun                           |     | Kommun vid anmälan      | IKE beviljad             | _                      |
|                                     | *   |                         | · ·                      |                        |
| Anmälningsdatum                     |     | Anmälningsdatum fr.o.m  | Anmälningsdatum t.o.m    |                        |
|                                     | *   | Ē                       |                          |                        |
| Ködatum                             |     | Ködatum fr.o.m          | Ködatum t.o.m            |                        |
|                                     | Ψ   | Ē                       |                          |                        |
| Nivåbedömning                       |     | Studieform              | Modersmål                |                        |
| Nybörjare ×                         | × • | Dag × × •               | · ·                      |                        |
| Alternativ                          |     | Tidigare utbildning     | Nuvarande sysselsättning | Syfte med utbildningen |
|                                     | Ψ   |                         | · ·                      |                        |
| Antagning<br>Enhet                  |     | Studieväg               | Godkänd för antagning    |                        |
|                                     |     | 3                       | · ·                      |                        |
| Kurs                                |     | Grupp                   |                          |                        |
| <b>&gt;</b>                         | *   |                         |                          |                        |
| Kursstatus                          |     | Placeringsstatus        |                          |                        |
| - Saknas - ×                        | × - |                         | ,                        |                        |
|                                     |     | Kurs startdatum fr.o.m  | Kurs startdatum t.o.m    |                        |
| Kurs startdatum                     | -   | Ē                       |                          |                        |
| Kurs startdatum                     |     |                         | Datum för besked tig m   |                        |
| Kurs startdatum<br>Datum för besked |     | Datum för besked fr.o.m |                          | ٦                      |

| 1  | Lägg till räknare<br>Obligatoriska fält *                                                                                |
|----|----------------------------------------------------------------------------------------------------|
|    | Titel *                                                                                                    |
|    | Nybörjare Dag spår 3                                                                                                    |
|    | Beskrivning sökfråga                                                                                                    |
| en | RegStatus: 4. Kursplacering, KnowledgeAssessment:<br>Nybörjare, studyForm: Dag, Studieväg: 3, CourseSatus: -<br>Saknas - |
|    | Prio                                                                                                    |
|    | 🔷 Låg 💿 Medium 🔷 Hög                                                                                                    |
| 1  | Avbryt Spara                                                                                                    |
|    |                                                                                                    |

| Räknare    |                               |  |  |
|------------|-------------------------------|--|--|
| Uppdaterad | 2025-03-25 15:50:39           |  |  |
| Hög        |                               |  |  |
| 1          | Kursplacerade- redo att antas |  |  |
| Medium     |                               |  |  |
| 0          | Nybörjare Dag spår 3          |  |  |
|            |                               |  |  |
|            |                               |  |  |
|            |                               |  |  |

Gör man ofta ett urval i systemet med många parametrar, kan det vara en bra idé att ha en räknare så man slipper fylla i alla val varje gång man vill åt sitt urval.

## Syftet med denna instruktion

Att steg för steg få en inblick i hur man gör och använder räknare i Edlevo.

### Vem omfattas av instruktion

Denna instruktion gäller tillsvidare för alla som använder Edlevo och som dagligen eller när som, behöver navigera i Edlevo.

## Stödjande dokument